## NIBE S –sarja Wi-Fi –yhteys

NIBE S –sarjan lämpöpumpuissa on sisäänrakennettu Wi-Fi. Huomioi, että Wi-Fi yhteyden on oltava riittävän vahva tilassa, jossa lämpöpumppu on.

1. Etsi paikallinen Wi-Fi–verkko valikosta 5.2.1. Valitse Wi-Fi–verkko ja syötä salasana kysyttäessä. Tarkista yhteyden riittävyys. Etäseurantaa varten tulee luoda myUplink–käyttäjätili (ks. ohjeet kääntöpuolella).

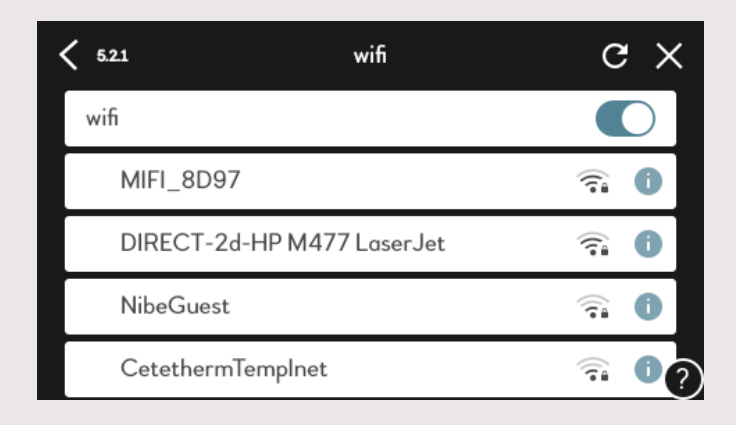

## Mitä teen, jos Wi-Fi –yhteys on heikko?

Lämpöpumpun sijainti esimerkiksi kellaritilassa voi heikentää signaalia.

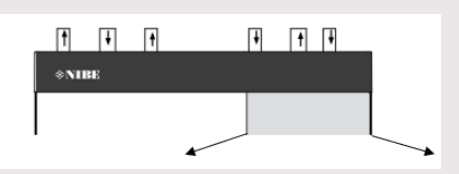

- 1) Wi-Fi –antennien suunnan tarkistaminen (sisäyksikön etuosassa, ks. kuva)
- 2) Asunnon Wi-Fi-verkkolaitteen sijainnin muuttaminen
- 3) Yhteyden vahvistaminen Wi-Fi-vahvistimella
- 4) Kiinteä yhteys Ethernet-kaapelilla lämpöpumpun ja reitittimen välille

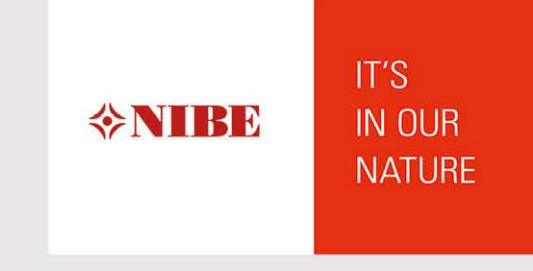

## myUplink / myUplink PRO –palveluun yhdistäminen

A) Luo käyttäjätili myUplink–palveluun osoitteessa <u>https://myuplink.com/login</u> tai
B) mobiililaitteellasi myUplink–sovelluksessa. Sovellus saatavilla App Storessa ja Google Playssa. Sovelluksesta on kaksi versiota: lämpöpumpun käyttäjälle myUplink ja asentajille suunnattu myUplink PRO. Huom. myUplink PRO vaatii Y-tunnuksen.

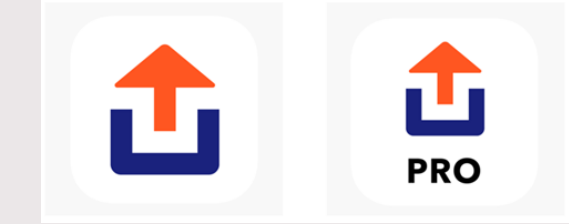

2. Kun olet luonut myUplink–käyttäjätilin, mene lämpöpumpun valikossa kohtaan 5.1 myUplink. Huomaa, että lämpöpumpun tulee olla yhteydessä Wi-Fi:in. Tarkista yhteys kohdasta verkkoasetukset 5.2.

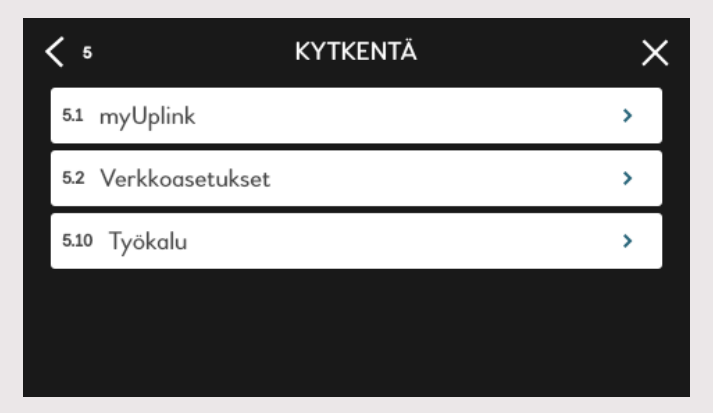

 Syötä myUplink-palvelussa (sovelluksessa tai verkkosivulla) kohdassa lisää järjestelmä pyydettävät sarjanumero ja tunnistenumero, jotka löytyvät lämpöpumpun valikosta 5.1. Pyydä uusi tunnistenumero valikon 5.1 alaosasta (ei näy kuvassa). Huom. Tunnistenumero on voimassa 60 minuuttia.

| <b>&lt;</b> 5.1      | MYUPLINK | ×              |
|----------------------|----------|----------------|
| Tila                 |          | Liitetty       |
| Sarjanumero          |          | 06545818000119 |
| Tunnistenumero       |          |                |
| Käyttäjämäärä        |          | 0              |
| Huoltokumppanien luk | umäärä   | 0              |

Kun laite on yhdistetty myUplinkiin, lukee lämpöpumpun näytöllä

valikossa 5.1 tilana liitetty ja liitetty laite näkyy myUplink-sivullasi.

NIBE Energy Systems Oy Juurakkotie 3, 01510 Vantaa Puh. +358 9 274 6970 www.nibe.fi

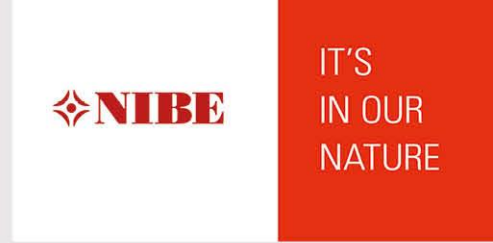